## Panasonic KX-TGP500 and KX-TGP550:

(Even though the Base supports up to 6 Handsets, these are ONLY able to support 3 Simultaneous calls)

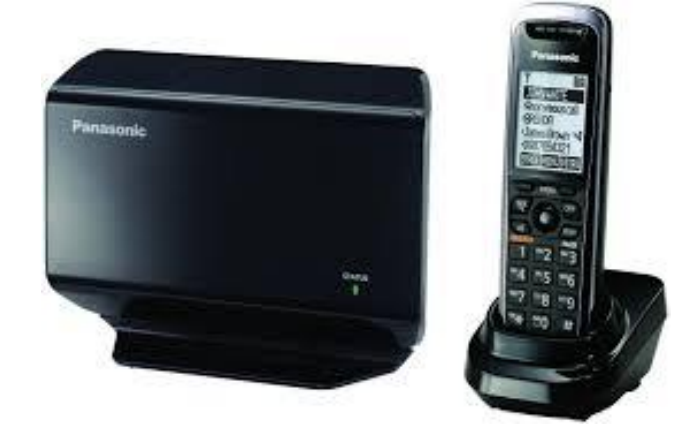

Above is the image if a **Panasonic KX-TGP500**, these **Do NOT** have an attached Corded Base Handset. Note the **KX-TGP500** will be missing the option to configure a Base Handset.

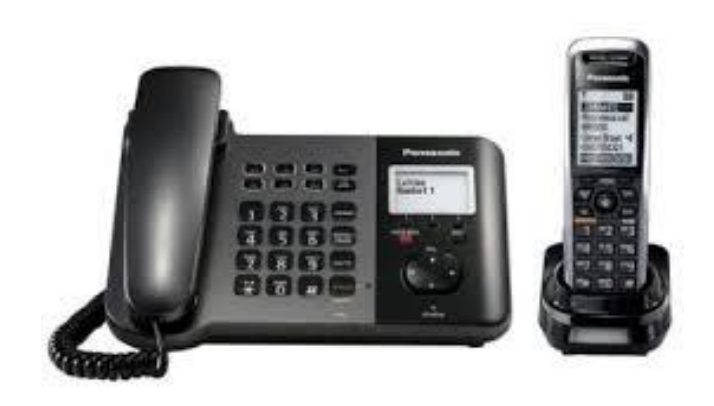

Above is the image if a **Panasonic KX-TGP550**, these **DO** have a Base Corded Handset attached, and will allow for the Base Handset to have a separate Line configured to it.

## How to Configure Panasonic KX-TGP500 and KX-TGP550:

Connect you **Panasonic KX-TGP5XX** to the power and network using the LAN port on the Base. You will then need to locate the "**ALL**" button on the Base. Once Located you will want to register your Handsets to the base following the below instructions:

- 1. Press the "ALL" button on Base and hold for 4 Seconds
- 2. After hear the beep you will press the "OK" softkey on handset (Some firmware or models may require a PIN this will be 0000)
- 3. After the handset completes its registration to the base it will beep
- 4. The Base status light should turn Green and the handset should show the Date/Time (May not be correct)

To De-Register Handsets use the following steps:

- 1. Press Menu
- 2. Select Initial Settings
- 3. Select Registration
- 4. Select Deregistration and enter the 3 digit code that appears on the screen, then Press OK
- 5. Now you will be able to Select the Handset to Deregister
- 6. When prompted to Erase, Select Yes
- 7. If successfully deregistered you will see, "Press ALL on base 4sec. Then press OK"
- 8. Repeat these steps as needed for each handset.

To begin configuring your **Panasonic KX-TGP5XX** for use on Intermedia's network, you will need to enable the graphical user interface. For this, do the following:

- 1. Press the Menu on Base
- 2. Select IP Service
- 3. Select Network Setting
- 4. Select Embedded Web
- 5. Toggle to "ON"
- 6. Select the "Save" Softkey

To locate the IP and access the Web Interface the following:

- 1. Press the Menu on Base
- 2. Select IP Service
- 3. Select Network Setting
- 4. Select IP address
- 5. Write down and enter the IP address listed into a web browser
- 6. Log in using the credentials admin/adminpass

You will then be presented with a screen that looks like this:

| - |     |    | 1.1 |   |
|---|-----|----|-----|---|
|   | 200 | 20 |     | - |
|   |     | 50 |     |   |
| _ |     |    | _   | - |

| KX-TGP550T04        | Status Network S    | ystem VoIP Telephone Mainten | ance |
|---------------------|---------------------|------------------------------|------|
| Web Port Close      | v                   | ersion Information           |      |
| Status              | Version Information |                              |      |
| Version Information | Model               | KX-TGP550T04                 |      |
| Network Status      | Operating BANK      | Bank2                        |      |
| FOIL STRUG          | IPL Version         | 01.02                        |      |
|                     | Circle March        | Bank1: 12.90                 |      |
|                     | Firmware Version    | Bank2: 12.90                 |      |

\*\*\*\* First thing we will want to do is Reset the Base and make sure to Deregister any extra handsets. Make sure you only have as many handset Registered as physically have on site.

To Reset the Base this is done under the Maintenance Tab > Reset to Defaults

\*\*\* NOTE: If the Phone came from another provider, that provider may have to factory default the phone.

| Panasonic<br>KX-TGP550T04                                                 | Status Network System VolP Telephone Maintenance                                                    |
|---------------------------------------------------------------------------|----------------------------------------------------------------------------------------------------|
| Web Port Close                                                            | Reset to Defaults                                                                                   |
| Maintenance                                                               | Reset Web Data                                                                                      |
| Firmware Maintenance<br>Local Firmware Update<br>Provisioning Maintenance | The Web data for this unit will be reset to its default values when you click [Reset Web Settings]. |
| Management Server<br>Reset to Defaults<br>Restart                         | Reset Web Settings                                                                                  |

Instead of logging in with **admin/adminpass** you will need to reboot the phone and turn on the web in the handset again and login using super user login **customerserviceid/cspass**.

You will get a "403 Forbidden error" if you just log out and try to log back with these credentials. It is important to reboot and enable the web UI again.

- 1. Click maintenance
- 2. Reset to Defaults
- 3. Reset to Factory Defaults

| Panasonic                                                                  | 1                                              |                                                                                     |
|----------------------------------------------------------------------------|------------------------------------------------|-------------------------------------------------------------------------------------|
| KX-TGP500B04                                                               | Status                                         | Maintenance                                                                         |
| Web Port Close                                                             |                                                | Reset to Defaults                                                                   |
| Maintenance                                                                | Reset Web Data                                 |                                                                                     |
| Test Mode Setting<br>Local Firmware Update<br>Reset to Defaults<br>Restart | The Web data for this up<br>Web Settings].     | nit will be reset to its default values when you click [Reset<br>Reset Web Settings |
|                                                                            | Reset to Factory Defaults                      | 5                                                                                   |
|                                                                            | The following settings w<br>Factory Defaults]. | rill be reset to their default values when you click [Reset to 3                    |
|                                                                            |                                                | Reset to Factory Defaults                                                           |

Now update and configure the Time Adjust Settings, the Time Zone setting will be dependent on your region. You will enter the **NTP Server Address = time.accessline.com** (*Match all other settings with that of the picture below based on your time zone*)

| Web Port Close                                 | Complete                      | Adjust Settings          |
|------------------------------------------------|-------------------------------|--------------------------|
| stem                                           | Synchronization               |                          |
| Web Language                                   | Enable Synchronization by NTP | • Yes O No               |
| Administrator Password<br>Change User Password | Synchronization Interval      | 43200 seconds [10-86400] |
| Web Server Settings                            | Time Server                   |                          |
| Time Adjust Settings                           | NTP Server Address            | time.accessline.com      |
|                                                | Time Zone                     |                          |
|                                                | Time Zone                     | GMT -07:00 •             |
|                                                | Daylight Saving Time          |                          |
|                                                | Enable DST                    | O Yes • No               |
|                                                | DST Offset                    | 60 minute(s) [0-720]     |
|                                                | Start Day and Time of DST     |                          |
|                                                | Month                         | March •                  |
|                                                | Day of Week                   | Second  Sunday           |
|                                                | Time                          | 60 minute(s) [0-1439]    |
|                                                | End Day and Time of DST       |                          |
|                                                | Month                         | October •                |
|                                                | Day of Week                   | Second V Sunday V        |
|                                                | Time                          | 60 minute(s) [0-1439]    |

After you log in, you will need to navigate to the VoIP Tab Page. There will be different Lines to choose from on the left side of the page. Start with the *"Sip Settings - Line 1"*, and will need to enter in the SIP configuration information for your AnyPhone device on this page.

These setting can be found within Hostpilot @ <u>https://exchange.intermedia.net/aspx/Login.aspx</u>

- 1. Login to HostPilot
- 2. Select Voice Services
- 3. Click the Phone number of the device you are trying to configure
- 4. Click SIP Configuration

\*\*\* Note: The **Server Addresses** used may be either *usbc.telecomsvc.com* or UC70.telecomsvc.com. All ports will be 6060 accept the Source Port which will be 6xxx (xxx is equal to the ext #)

## Panasonic

KX-TGP550T04 Status Network System VolP Telephone Maintenance SIP Settings [Line 1] Web Port Close Complete VolP Phone Number SIP Settings Phone Number 4254583993 - Line 1 Line ID - Line 2 313 (or Ext number for this line) - Line 3 SIP Server - Line 4 Registrar Server Address usbc or UC70.telecomsvc.com - Line 5 [1-65535] Registrar Server Port - Line G 6060 - Line 7 Proxy Server Address usbc or UC70.telecomsvc.com - Line 8 Proxy Server Port [1-65535] 6060 VolP Settings Line 1 Presence Server Address usbc or UC70.telecomsvc.com Line 2 Presence Server Port [1-65535] 6060 Line 3 Outbound Proxy Server Line 4 - Line 5 Outbound Proxy Server usbc or UC70.telecomsvc.com - Line 6 Address - Line 7 [1-65535] Outbound Proxy Server Port 6060 - Line 8 SIP Service Domain Service Domain usbc or UC70.telecomsvc.com SIP Source Port [1024-49151] Source Port 6313 SIP Authentication Authentication ID 900123456 Authentication Password \*\*\*\*\*\*\*\*\*\*\*\* DNS Enable DNS SRV lookup Yes O No SRV lookup Prefix for UDP \_sip.\_udp. SRV lookup Prefix for TCP sip\_tcp. **Timer Settings** 500 v milliseconds T1 Timer T2 Timer 4 seconds **INVITE Retry Count** 6 . Non-INVITE Retry Count 10 • Quality of Service (QoS) SIP Packet QoS (DSCP) Best Effort (default) (000 000) . SIP extensions Supports 100rel (RFC 3262) • Yes No Supports Session Timer (RFC 0 seconds [60-65535, 0: Disable] 4028) Keep Alive seconds 10-300, 0: Disable] Keep Alive Interval 30 Security Enable SSAF (SIP Source Yes No Address Filter)

\*\*\* Note: The SIP Source Port will be 6xxx, the xxx will be the Ext number in this case Ext 313.

Save Cancel

\*\*\* If you MISS or DO NOT complete all fields in Orange it will cause one way audio or inbound and/or outbound call failure issues. This is a Critical step and needs to be followed closely.

After you have it looking like this, click the Save button. The device will then attempt to register. If registration was successful, you should see a red "Complete" across the top:

| Panasonic<br>KX-TGP550T04                     | Status Network System    | VolP Telephone Maintenar    | nce |  |
|-----------------------------------------------|--------------------------|-----------------------------|-----|--|
| Web Port Close Complete SIP Settings [Line 1] |                          |                             |     |  |
| VoIP                                          | Phone Number             |                             |     |  |
| SIP Settings                                  | Phone Number             | 4254583993                  |     |  |
| - Line 2                                      | Line ID                  | 313                         |     |  |
| - Line 3                                      | SIP Server               |                             |     |  |
| - Line 4<br>- Line 5                          | Registrar Server Address | usbc or UC70.telecomsvc.com |     |  |

Now your device is registered! However, there is a little more configuration that needs to be completed.

Still under the VoIP Tab, click the "VoIP Settings" and update the Min and Max RTP ports:

| KX-TGP550T04              | Status Network S      | ystem VoIP | Telephone      | Maintenance      |
|---------------------------|-----------------------|------------|----------------|------------------|
| Web Port Close            | Complete              | VolP Se    | ttings         |                  |
| IP                        | RTP Settings          |            |                |                  |
| SIP Settings              | RTP Packet Time       | 20 🔻 1     | milliseconds   |                  |
| - Line 1                  | Minimum RTP Port Numb | er 30000   | 1024-59598: Ex | ven Number Onlv1 |
| - Line 2                  | Maximum DTD Dart Num  | 50000      | 1424 E0000- E  | on Number Only]  |
| - Line 4                  | Maximum RTP Port Num  | ber 50000  | 1424-09990. E  | ven Number Only] |
| - Line 5                  | *                     | Caus       | Canad          |                  |
| - Line 6                  |                       | Save       | Cancel         |                  |
| - Line 7                  |                       |            |                |                  |
| - Line 8                  |                       |            |                |                  |
| - Line 8<br>VolP Settings |                       |            |                |                  |
| - Line 1                  |                       |            |                |                  |

Still under the VoIP Tab, click the "Line 1" and update the CODEC and DTMF Settings (*Repeat as needed for each Line*):

|                      | Citates Hetmont Cystem          | von reconone maintenance          |
|----------------------|---------------------------------|-----------------------------------|
| Web Port Close       | Complete                        | P Settings [Line 1]               |
| IP                   | Quality of Service (QoS)        |                                   |
| SIP Settings         | RTP Packet QoS (DSCP)           | Best Effort (default) (000 000) 🔹 |
| - Line 1             | Statistical Information         |                                   |
| - Line 3             | RTCP Interval                   | o seconds [5-65535, 0: Disable]   |
| - Line 4             | Jitter Buffer                   |                                   |
| - Line 6             | Maximum Delay                   | 20 [3-50]                         |
| - Line 7             | Minimum Delay                   | 2 [1-2]                           |
| - Line 8             | Initial Delay                   | 2 [1-7]                           |
| - Line 1             | DTMF                            |                                   |
| - Line 2             | DTMF Type                       | Outband Inband                    |
| - Line 3<br>- Line 4 | Telephone-event Payload<br>Type | 101 [96-127]                      |
| - Line 5             | Call Hold                       |                                   |
| - Line 7<br>- Line 8 | Supports RFC 2543<br>(c=0.0.00) | Yes ⊖ No                          |
|                      | CODEC Settings                  |                                   |
|                      | First CODEC                     | G729A 🔻                           |
|                      | Second CODEC                    | PCMU V                            |
|                      | Third CODEC                     | G722 T                            |
|                      | Fourth CODEC                    | PCMA V                            |
|                      | Fifth CODEC                     | G726-32 V                         |

## First CODEC will be whatever is set in the SIP Configuration with in HostPilot:

| Auto attendants     | SIP Configuration  | SIP User Name ③      | 900123456                |
|---------------------|--------------------|----------------------|--------------------------|
| Lines               | Outbound caller ID | SIP Authorization ID | 900123456                |
| Devices             | Failover routing   | SIP Password         | *****                    |
| Hold music          | 911 address        | SIP Domain           | UC70.telecomsvc.com:6060 |
| Groups              | Call history       | Outbound Proxy       | UC70.telecomsvc.com:6060 |
|                     | C                  | Type ⑦               | Generic                  |
| Order history       | Groups             | Preferred Codec ③    | ● G.729 ◎ G.711          |
| Additional settings |                    | Secondary Codec ③    | ◎ G.729                  |

\*\*\* PCMU is the same as G.711 U-law, our system only supports G.729 and G.711u (PCMU)

Almost there! Next, go to the "Telephone" Tab. Depending on which lines you want to ring which Handset and/or Base Handset you will make the following changes.

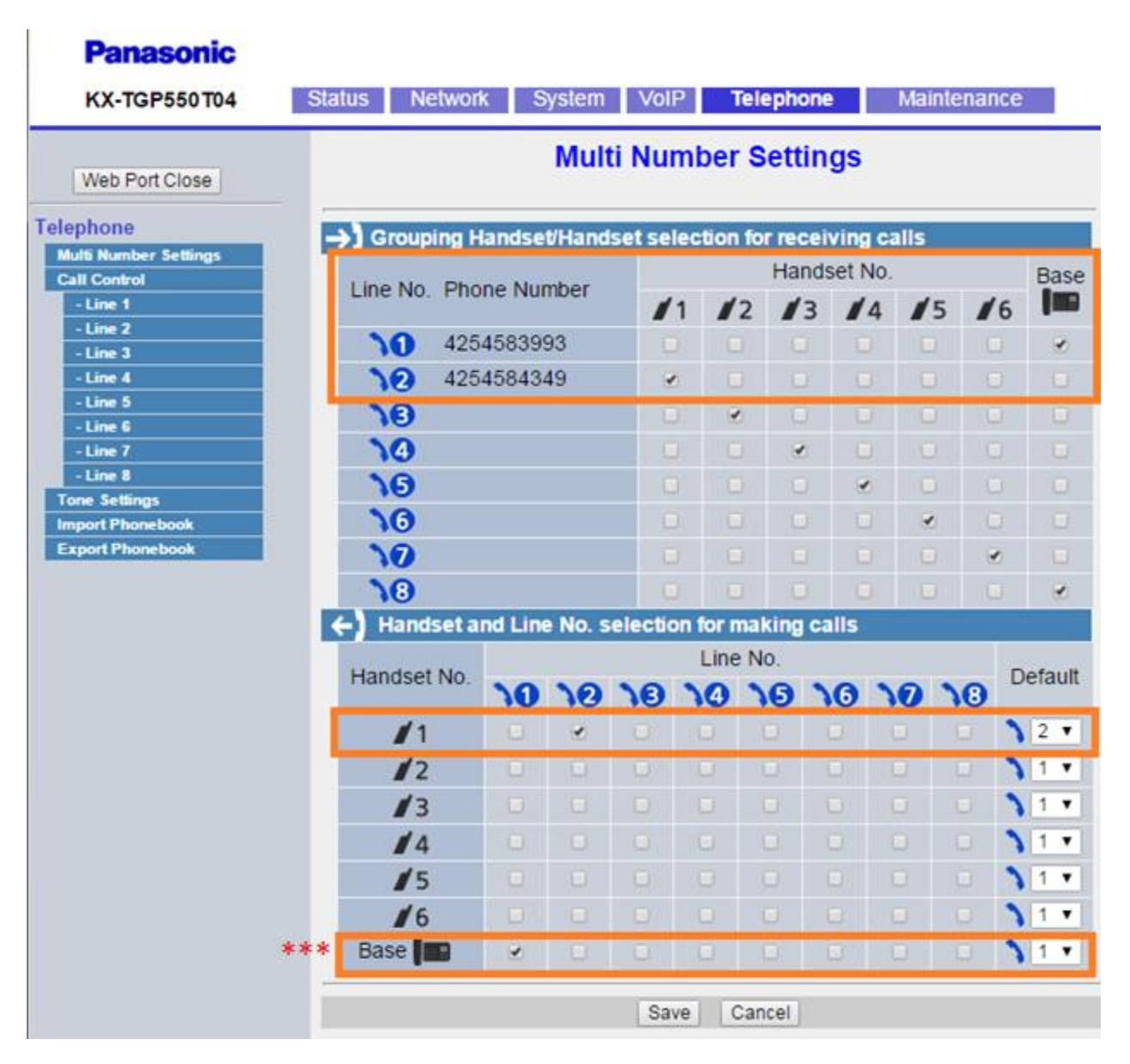

\*\*\* NOTE: Only KX-TGP550 will have a Base Handset option meaning unlike the Panasonic 500 the Panasonic 550 has a CORDED handset attached to it which will need its own DID and line configuration.

\*\*\* Note: Even though you will be able to select multiple lines per handset or Base Handset this is not a supported service or feature with Intermedia at this time. You want to have the handset and "Line No" match in both the top and bottom. Also, note the default dial out drop down is set to the correct "Line No" for the handset associated to that line.

\*\*\* If you do not see Base in your above image this just means your model does not have a Base Corded handset and can ignore changing Lines or Defaults for the Base (Handset) field. *The only model that will have Base Handset as an option is Panasonic KX-TGP550* which has a Corded Handset built in to the Base.

The final step is to configure your voicemail number, which is *the phone's direct number*. Go to the Telephone Tab, and make the changes in the boxes below.

It will look like this but with the number that is currently assigned to your phone:

| KA-10F 000104         | Status Netw               | ork System             | VolP                 | elephone   | Maintenance |
|-----------------------|---------------------------|------------------------|----------------------|------------|-------------|
| Web Port Close        | Complete                  | Call C                 | ontroi [L            | ine 1]     |             |
| lephone               | Call Control              |                        |                      |            |             |
| Multi Number Settings | Display Name              |                        | Pan 550 Hands        | set        |             |
| Call Control          | Enable Privacy            | / Mode                 | • Yes O No           |            |             |
| - Line 2              | Voice Mail Acc            | ess Number             | 4254584349           |            | 1           |
| - Line 3              | Enable Shared             | Call                   | Vec . No             |            |             |
| - Line 4              | Linique ID of S           | harad Call             | U TES U NO           |            | 1           |
| - Line 5              | Onique ID or S            | nared Call             |                      |            |             |
| - Line 7              | and Call Forwa            | o Not Disturb<br>ard   | ○ Yes ● No           |            |             |
| - Line 8              | Dial Plan                 |                        |                      |            |             |
| one Settings          |                           |                        | r                    |            |             |
| xport Phonebook       | Dial Plan (max            | 500 columns)           |                      |            |             |
|                       |                           |                        |                      |            | 1           |
|                       | Call Even If Dia<br>Match | al Plan Does Not       | • Yes O No           |            |             |
|                       | Call Features             |                        |                      |            |             |
|                       | Block Caller ID           | )                      | ○ Yes ● No           |            |             |
|                       | Block Anonym              | ous Call               | Yes No               |            |             |
|                       | Do Not Disturb            | )                      | ○ Yes ● No           |            |             |
|                       | Call Forward              |                        |                      |            |             |
|                       |                           | Enable Call Forward    |                      | ○ Yes ● No |             |
|                       | Unconditional             | Phone Number           |                      |            |             |
|                       |                           | Enable Call For        | ward                 | • Yes O No |             |
|                       | Busy                      | Phone Number           |                      | 4254584349 |             |
|                       |                           | Enable Call For        | ward                 | • Yes O No |             |
|                       | No Answer                 | No Answer Phone Number |                      | 4254584349 |             |
|                       | Ring Count                |                        | 5 count(s) [0, 2-20] |            | 10 0 001    |

You MUST now restart the Base, using the Web Interface.

| Panasonic                |         |                 |                 |             |                    |             |
|--------------------------|---------|-----------------|-----------------|-------------|--------------------|-------------|
| KX-TGP550T04             | Status  | Network         | System          | VolP        | Telephone          | Maintenance |
|                          |         |                 |                 | Resta       | rt                 |             |
| Web Port Close           |         |                 |                 |             | 76                 |             |
| laintenance              | Restart |                 |                 |             |                    |             |
| Firmware Maintenance     | Click [ | Restart] to res | start this unit | . Restartin | ng will take a few | moments.    |
| Local Firmware Update    |         |                 |                 | Denter      |                    |             |
| Provisioning Maintenance |         |                 |                 | Restar      | τ.                 |             |
| Management Server        |         |                 |                 |             |                    |             |
| Reset to Defaults        |         |                 |                 |             |                    |             |
| Restart                  |         |                 |                 |             |                    |             |

Once the Base completes the restart, make sure to verify the VoIP Status under the Status Tab > VoIP Status.

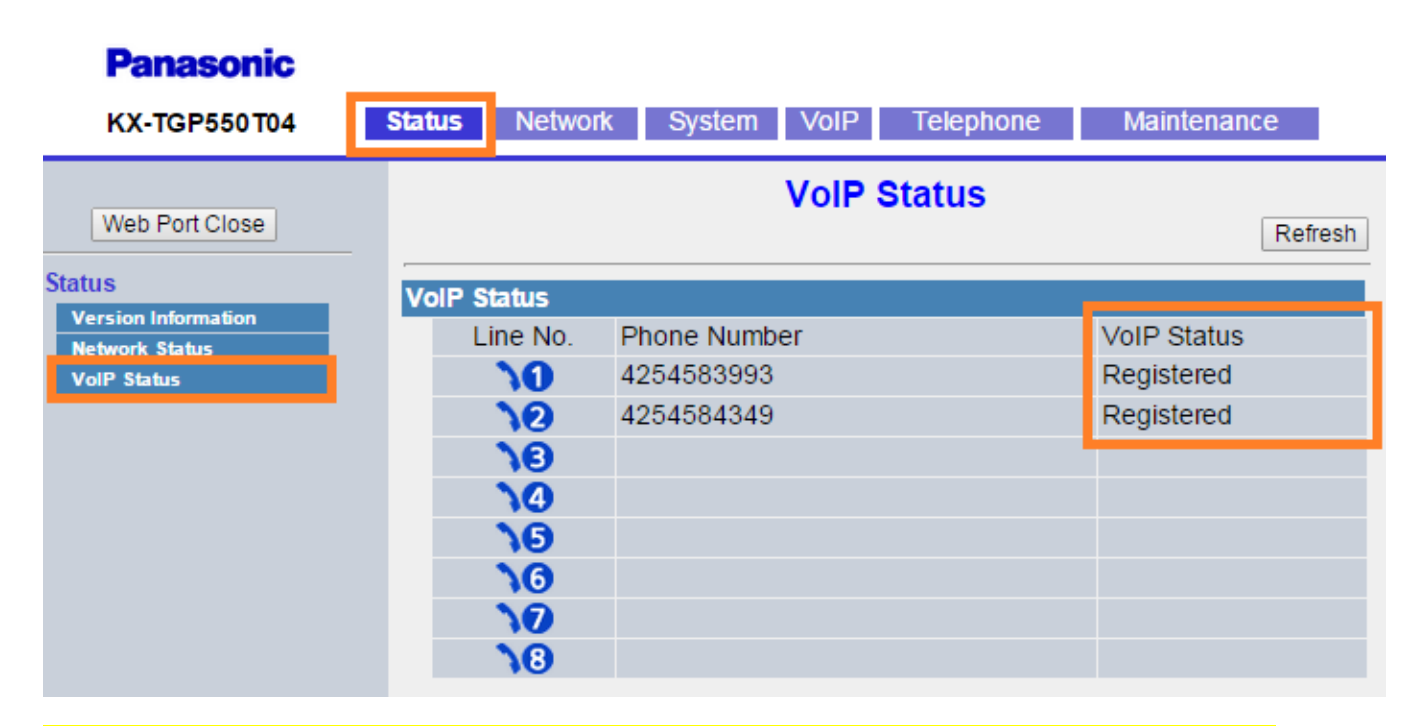

\*\*\* If the lines do not show "Registered" you may have to Reset the Base and start over. If it is showing "Registering" this indicates information was saved or incorrectly entered and is preventing the phone from registering. You will likely have to "Reset to Defaults", because just updating setting is known to not fix the issue.

| Panasonic                                                                 |                                                                                                    |
|---------------------------------------------------------------------------|----------------------------------------------------------------------------------------------------|
| KX-TGP550T04                                                              | Status Network System VoIP Telephone Maintenance                                                       |
| Web Port Close                                                            | Reset to Defaults                                                                                      |
| Maintenance                                                               | Reset Web Data                                                                                         |
| Firmware Maintenance<br>Local Firmware Update<br>Provisioning Maintenance | The Web data for this unit will be reset to its default values when you click<br>[Reset Web Settings]. |
| Management Server<br>Reset to Defaults<br>Restart                         | Reset Web Settings                                                                                     |

Now you are good to go! Please feel free to review the following articles for Firewall Rules and Port Requirements for the service to work correctly.

- <u>https://kb.intermedia.net/Article/3119</u>
- <u>https://kb.intermedia.net/Article/3042</u>